## UZAKTAN ETKİLEŞİMLİ SINIF YÖNETİMİ KURSU ALIMI İLE İLGİLİ BİLGİLENDİRME KILAVUZU

Uzaktan eğitime başlamadan önce MEBBİS te bununla ilgili seçimi nasıl yapacaksınız ona değinelim. Bunun için öncelikle;

İnternet tarayıcınıza (chrome, internet explorer vb..) :

https://mebbis.meb.gov.tr adresini yazarak, aşağıda ki ilgili sayfanın açılmasını sağlayın.

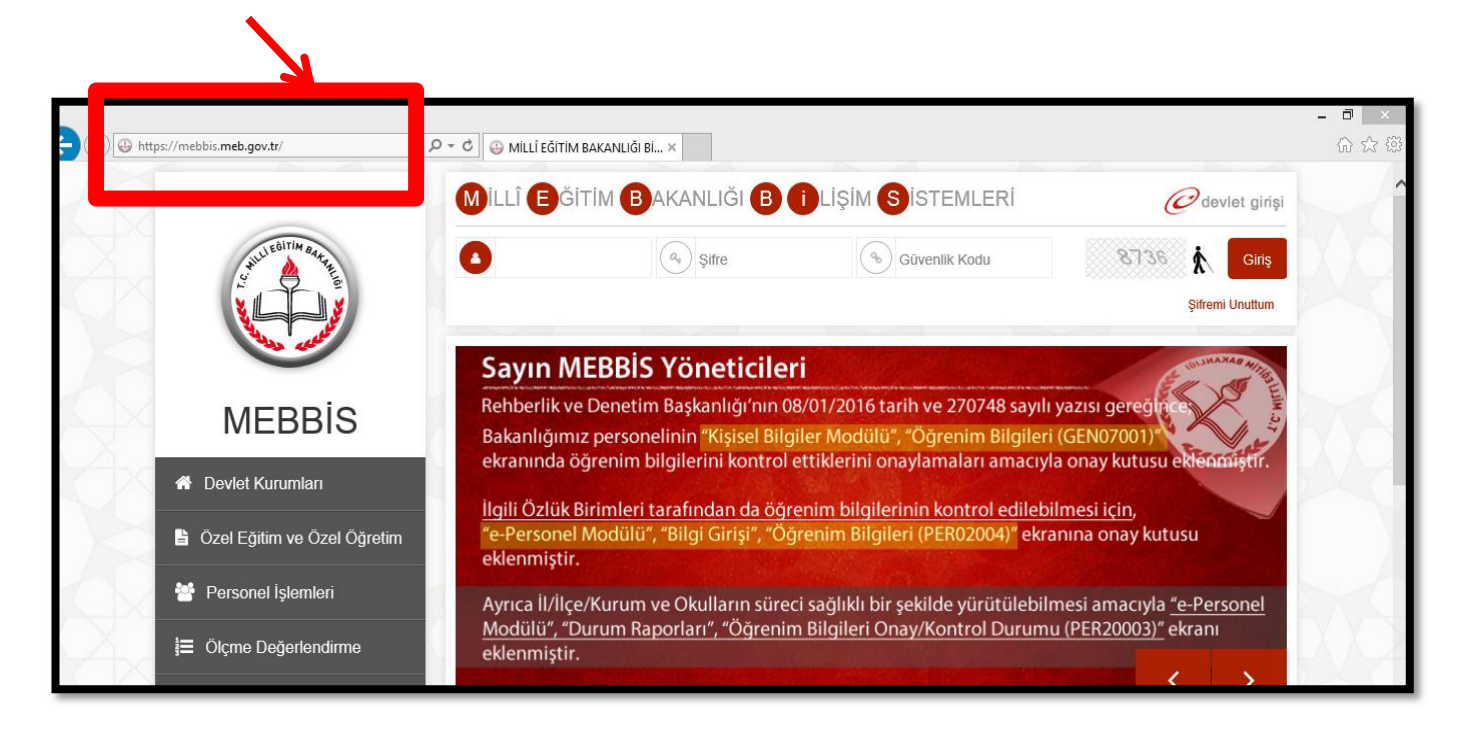

Sağ – üst tarafta bulunan <u>kullanıcı adı, şifre ve güvenlik kodu</u> kısımlarına gerekli olan bilgileri yazın. Giriş butonuna basarak size özel MEBBİS sisteminizi açınız.

| MEBB<br>Millî Eğitim E                              | İS<br>Bakanlığı Bilişim Sistemle <del>r</del> i                                                                                                    |
|-----------------------------------------------------|----------------------------------------------------------------------------------------------------|
| Özlük Bilgilerinizin Tamamlanma Oranı               | A Mebbis Duyuruları                                                                                                    |
| %100                                                | e-Personel Modülü: SGK HİTAP'a bilgi aktarımı kar<br>uygun olarak "Engel Durumu" bilgilerinin güncell<br>Öncesi" ve "Göreve Girişten Sonra" seçeneği k<br>eklenmiştir. |
| Ayrıntılar için grafiğe tıklayınız                  | Özel Öğretim Kurumlarına ait hizmetiçi başvuruları<br>olmamaları için belirtilen tarihlerde Hizmetiçi Ona<br>gerekmektedir.                                            |
| Aday Performans Degerlendirme<br>Basyurg telesclesi | 06/05/2010 ve 17/04/2015 Öğretmen Atama ve Y<br>köyler görevin geçirildiği tarihteki statüleri it<br>güncelleme yapılarak hizmet alanı değişiklikleri                  |
| Hizmetiçi Egitim Modülü                             | ▲ Son Ziyaret Tarihleri ve IP Adresleri                                                                                                    |
| Kışıser Birgiler Hodulu<br>Kurum Standartları       | <b>U</b> 19/03/2016 21:26:13 - 78.172.191.20                                                                                                    |
| Performans Yönetim Sistemi                          | <b>U</b> 19/03/2016 15:36:39 - 78.172.191.20                                                                                                    |
| Sınav İşlemleri Modülü                              | <ul> <li>19/03/2016 15:09:10 - 78.172.191.20</li> <li>18/03/2016 19:04:17 - 78.172.191.20</li> </ul>                                                                   |

Size özel açılan MEBBİS sayfanızda sol kenarda bulunan menüde <u>"HİZMETİÇİ EĞİTİM MODÜLÜ"</u> ne tıklayın. Açılan modülde sol kenarda ki menüden <u>"BAŞVURU İŞLEMLERİ"</u> ne tıklayın.

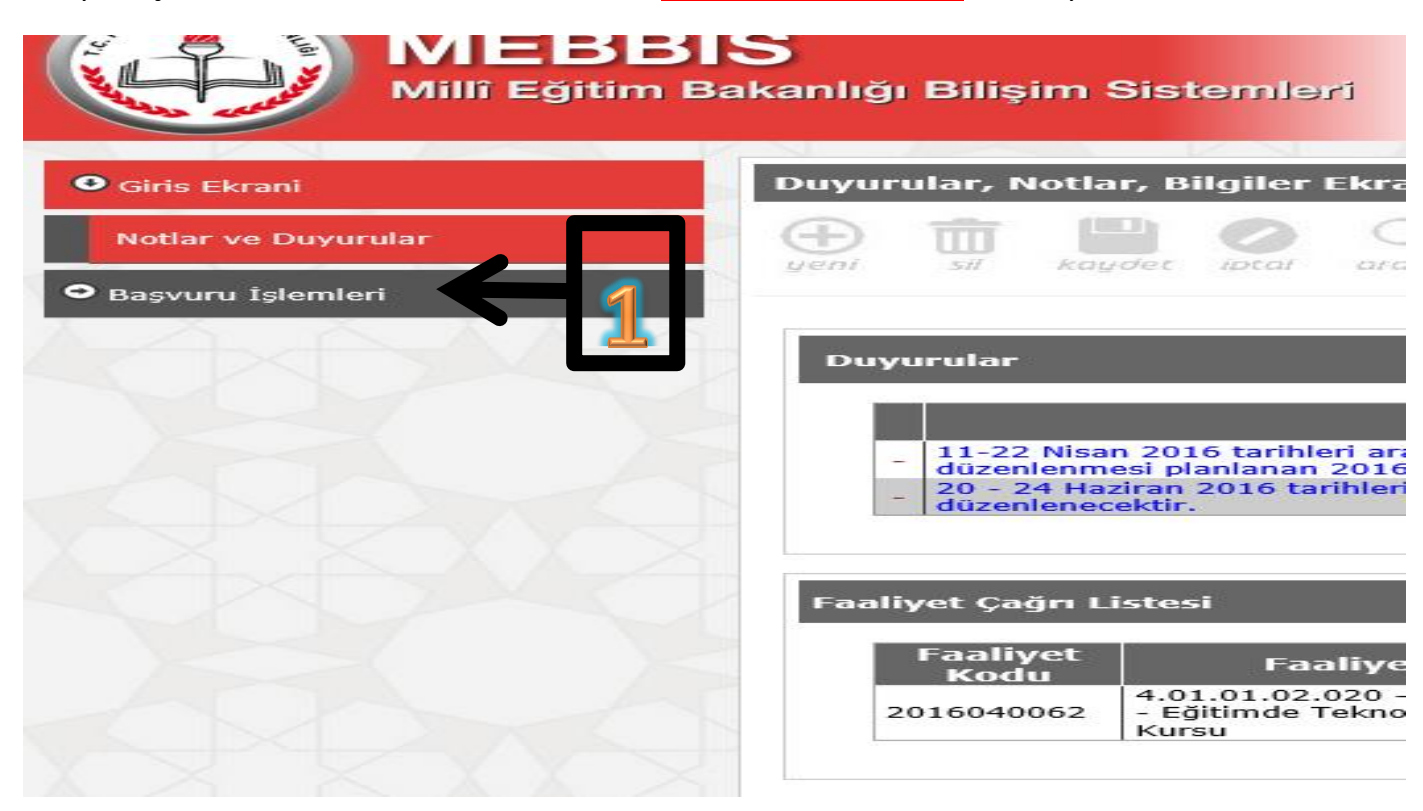

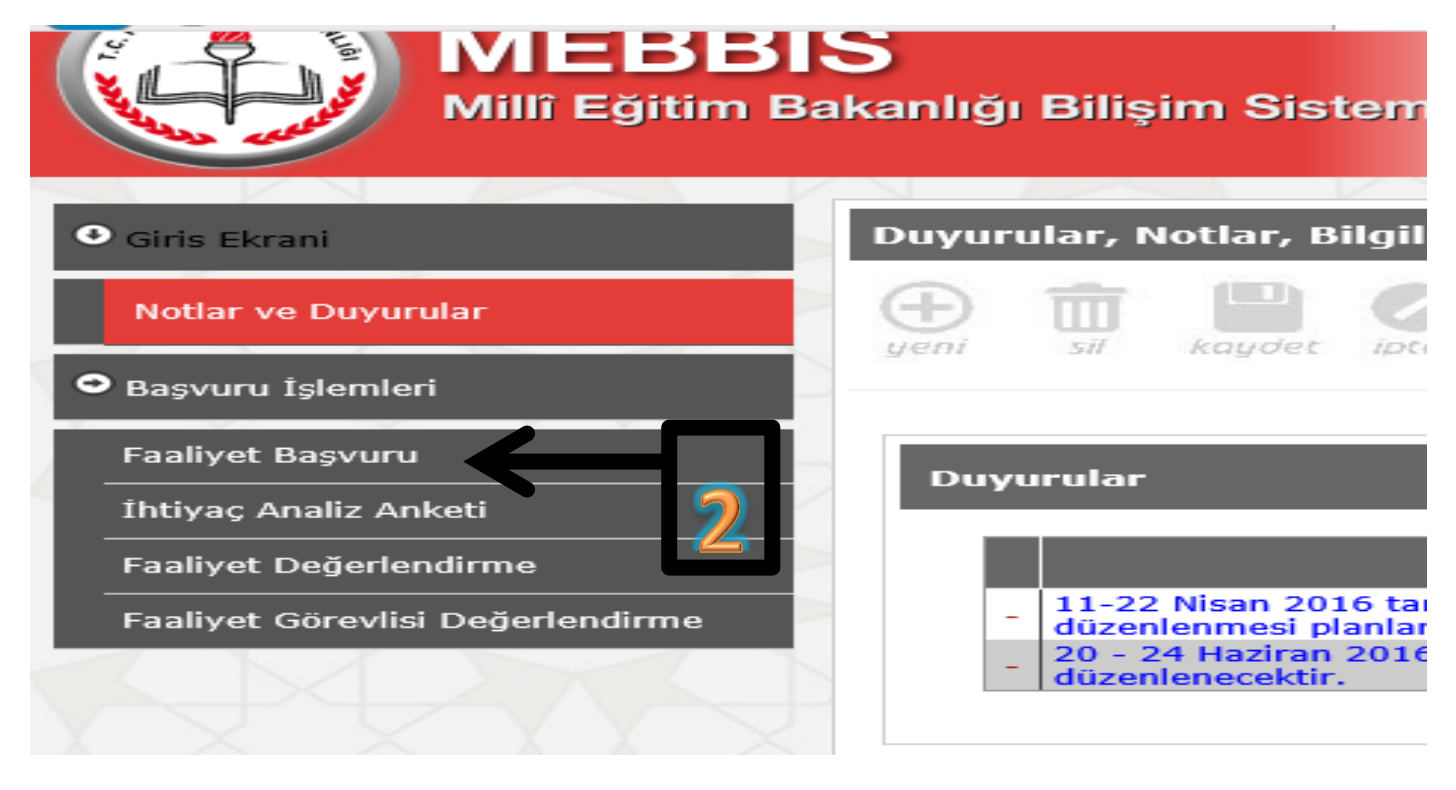

Açılan alt menüden <u>"FAALİYET BAŞVURU"</u> seçeneğini tıklayın.

Pencere sağ alt köşe de aşağıdaki gibi bir arama penceresi çıkacak.

|                                                                | Faaliyet Arama Kriterleri                              |
|----------------------------------------------------------------|--------------------------------------------------------|
| <b>Faaliyet Yıl</b><br><b>Faaliyet Tipi</b><br>Faaliyetin Türü | : 2016 V<br>: Merkezi (Bakanlık) V<br>: V              |
| Sorumlu Birim<br>İlgili Birimi                                 | : Öğretmen Yetiştirme ve Geliştirme Genel Müdürlüğü    |
| Faaliyet Ay                                                    |                                                        |
| Faaliyet Il<br>Faaliyet İlçe                                   |                                                        |
| Eğitim Türü                                                    | : OYüzyüze Eğitim OUzaktan Eğitim                      |
| Re'sen Kursiyer Alan                                           | Faaliyetleri Listele İptal Edilen Faaliyetleri Listele |

Bütün seçeneklerdeki bilgiler yukarıda göründüğü hale getirilecek, <u>"EĞİTİM TÜRÜ"</u> kısmından ise <u>"UZAKTAN EĞİTİM"</u> seçeneği işaretlenerek <u>"LİSTELE"</u> butonuyla sistemde olan 2016'ya ait bütün uzaktan eğitimleri sıralamamız sağlanıyor.

|    | No         | Faaliyet Adı                                                                                 | Faaliyet Yeri  | Başlangıç  | Bitiş      | Türü    | Тірі    | Son B   |
|----|------------|----------------------------------------------------------------------------------------------|----------------|------------|------------|---------|---------|---------|
| i  | 2016000097 | FATİH Projesi - Ağ Altyapısı Semineri                                                        | Uzaktan Eğitim | 18/04/2016 | 29/04/2016 | Seminer | Merkezi | 24/03/2 |
| 1  | 2016000    | 4.01.01.02.028 - Fatih Projesi<br>Etkileşimli Sınıf Yönetimi Kursu                           | Uzaktan Eğitim | 18/04/2016 | 29/04/2016 | Kurs    | Merkezi | 19/03/2 |
| Ì  | 2016000121 | 4.01.01.02.017 - Fatih Projesi BTnin<br>ve İnternetin Bilinçli ve Güvenli<br>Kullanımı Kursu | Uzaktan Eğitim | 02/05/2016 | 13/05/2016 | Kurs    | Merkezi | 02/04/2 |
| i. | 20160001   | 4.01.01.02.028 - Fatih Projesi<br>Etkileşimli Sınıf Yönetimi Kursu                           | Uzaktan Eğitim | 02/05/2016 | 13/05/2016 | Kurs    | Merkezi | 02/04/2 |
|    | 2016000132 | 1.02.01.01.009 - Sunum Teknikleri<br>Kursu                                                   | Uzaktan Eğitim | 09/05/2016 | 20/05/2016 | Kurs    | Merkezi | 10/04/2 |
| i  | 2016000146 | 1.02.01.01.009 - Sunum Teknikleri<br>Kursu                                                   | Uzaktan Eğitim | 23/05/2016 | 03/06/2016 | Kurs    | Merkezi | 24/04/2 |
|    | 2016000147 | 4.01.01.02.017 - Fatih Projesi BTnin<br>ve İnternetin Bilinçli ve Güvenli<br>Kullanımı Kursu | Uzaktan Eğitim | 23/05/2016 | 03/06/2016 | Kurs    | Merkezi | 23/04/2 |
|    | 20160001   | 4.01.01.02.028 - Fatih Projesi<br>Etkileşimli Sınıf Yönetimi Kursu                           | Uzaktan Eğitim | 23/05/2016 | 03/06/2016 | Kurs    | Merkezi | 24/03/2 |
|    | 20160001   | 4.01.01.02.028 - Fatih Projesi<br>Etkileşimli Sınıf Yönetimi Kursu                           | Uzaktan Eğitim | 06/06/2016 | 17/06/2016 | Kurs    | Merkezi | 07/05/2 |
|    | 2016000167 | FATİH Projesi - Ağ Altyapısı Semineri                                                        | Uzaktan Eğitim | 06/06/2016 | 17/06/2016 | Seminer | Merkezi | 13/05/2 |
|    | 2016000    | 4.01.01.02.028 - Fatih Projesi<br>Etkileşimli Sınıf Yönetimi Kursu                           | Uzaktan Eğitim | 13/06/2016 | 24/06/2016 | Kurs    | Merkezi | 14/05/2 |
|    | 2016000193 | FATİH Projesi - Ağ Altyapısı Semineri                                                        | Uzaktan Eğitim | 18/07/2016 | 29/07/2016 | Seminer | Merkezi | 10/06/2 |
|    | 20160001   | 4.01.01.02.028 - Fatih Projesi<br>Etkileşimli Sınıf Yönetimi Kursu                           | Uzaktan Eğitim | 18/07/2016 | 29/07/2016 | Kurs    | Merkezi | 18/06/2 |
| 1  | 2016000230 | 4.01.01.02.038 - Fatih Projesi<br>Teknoloji Destekli Matematik Eğitimi<br>Kursu              | Uzaktan Eğitim | 15/08/2016 | 26/08/2016 | Kurs    | Merkezi | 16/06/2 |
| Ì  | 20160002   | 4.01.01.02.028 - Fatih Projesi<br>Etkileşimli Sınıf Yönetimi Kursu                           | Uzaktan Eğitim | 15/08/2016 | 26/08/2016 | Kurs    | Merkezi | 16/06/2 |
|    |            | 4.01.01.02.017 - Fatih Projesi BTnin                                                         |                |            |            |         |         |         |

Arama kriterlerine uyan yıl içindeki bütün eğitimler karşımıza gelmektedir. Bizim burada özellikle yapacağımız, <u>"FATİH PROJESİ ETKİLEŞİMLİ SINIF YÖNETİMİ KURSU"</u> olanları \*<u>en yakın tarihten</u> başlayarak tercih etmek. En yakın tarihte ki eğitim çıkmadığında sıradaki eğitim seçilmelidir, ta ki eğitim almayı hak kazanana kadar bu süreç devam edecektir.\*

Eğitimi seçme kısmına gelince en yakın tarihli "FATİH PROJESİ ETKİLEŞİMLİ SINIF YÖNETİMİ KURSU" nu

listeden belirleyip sol tarafında bulunan kırmızı klasör

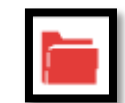

simgesini tıklıyoruz.

Ve karşımıza aşağıdaki gibi bir pencere açılır.

| Faaliyet Bilgileri |                     |                                                                   |                              |                                     |       |
|--------------------|---------------------|-------------------------------------------------------------------|------------------------------|-------------------------------------|-------|
| FA                 | AALÎYET             | : 2016000098 - 4.01.01.02.028 - Fatih Projesi Etkileşimli Sınıf V | önetimi Kursu                |                                     |       |
| Ba                 | aşlangıç Tarihi     | : 18/04/2016                                                      | Bitiş Tarihi                 | : 29/04/2016                        |       |
| İli                | i                   | : BAKANLIK                                                        | İlçesi                       | : MERKEZ TEŞKİLATI                  |       |
| Fa                 | aaliyetin Yeri      | : - MERKEZ TEŞKİLATI / BAKANLIK                                   |                              |                                     |       |
| Tij                | ipi                 | : Uzaktan Eğitim                                                  | Kısıtlamalar                 | :                                   |       |
| Aç                 | çan Birim           | : Venilik ve Eğitim Teknolojileri Genel Müdürlüğü                 |                              |                                     |       |
| Ka                 | atılacak Sayısı     | : 5000                                                            |                              |                                     |       |
| So                 | on Başvuru Tarihi   | : 19/03/2016                                                      |                              |                                     |       |
| Ki                 | imler Katılabilir   | : FATİH Projesi 1. faz okullarda görev yapan öğretmenler öncelik  | li olmak üzere FATİH Projesi | okullarında görev yapan tüm öğretme | enler |
| İç                 | erik ve Açıklamalar | : Eğitim faaliyeti http://lms.eba.gov.tr adresi üzerinden k       | ullanıcılara açılacaktır. Uz | aktan eğitim faaliyetidir           |       |
| 0                  | NAY TAKVÎMÎ         |                                                                   |                              |                                     |       |
| Ku                 | urum (Okul)         | : 20/03/2016 - 19/03/2016                                         | BAKANLIK (Merkezi Faaliy     | et)                                 |       |
| İlç                | çe Milli Eğt.       | : 20/03/2016 - 19/03/2016                                         | İlgili Birim                 | : 20/03/2016 - 03/04/2016           |       |
| İl                 | Milli Eğt.          | : 20/03/2016 - 19/03/2016                                         | Sorumlu Birim                | : 04/04/2016 - 18/04/2016           |       |
|                    |                     |                                                                   |                              |                                     |       |
|                    | SIRA                |                                                                   | rür                          |                                     | SAYI  |
|                    | 1                   | Kurumunuzdan Y                                                    | apılan Başvuru Sayısı        |                                     | 2     |
|                    | 2                   | İlçenizden Yapı                                                   | ılan Başvuru Sayısı          |                                     | 164   |
|                    | 3                   | İlinizden Yapıl                                                   | an Başvuru Sayısı            |                                     | 399   |
|                    | 4                   | Toplam B                                                          | aşvuru Sayısı                |                                     | 34498 |
|                    |                     | Kaydet                                                            | Geri Dön                     |                                     |       |

Eğitim uzaktan olduğu için <u>"SORUMLU BİRİM"</u> haricindeki bütün onaylar sistem tarafından onaylanır. <u>"SORUMLU BİRİM"</u> de eğitim tarihine yakın kriter uygunluğuna göre eğitim onayını verir ya da vermez. \*<u>Eğitim onayı verilmeyen öğretmenlerimiz en yakın tarihli bir başka uzaktan ESY eğitimini tekrardan</u> <u>tercih etmek zorundadır.</u>\* Bu sayfada en son yapılacak işlem ise <u>"KAYDET"</u> butonuyla almak istediğiniz hizmetiçi eğitimler listesine eklemeyi yapmaktır.

| No         | Faaliyet Adı                                                                          | Faaliyet Yeri                                                                     | Başlangıç  | Bitiş      | Türü | Başvuru    | Dur               |
|------------|---------------------------------------------------------------------------------------|-----------------------------------------------------------------------------------|------------|------------|------|------------|-------------------|
| 2016000134 | 1.01.01.07.019 - Nesne Tabanlı<br>Programlama (Visual C#) Kursu                       | Esenköy Hizmetiçi Eğitim<br>Enstitüsü ve ASO -<br>CINARCIK / YALOVA               | 16/05/2016 | 20/05/2016 | Kurs | 30/12/2015 | B/B/B/B           |
| 2016000135 | 4.01.01.02.016 - Eğitimde Fatih<br>Projesi (Pardus Kullanım) Kursu                    | Hizmetiçi Eğitim Enstitüsü -<br>MERKEZE BAĞLI TAŞRA /<br>BAKANLIK                 | 23/05/2016 | 27/05/2016 | Kurs | 13/03/2016 | O/B/B/B           |
| 2016000278 | 4.01.01.02.016 - Eğitimde Fatih<br>Projesi (Pardus Kullanım) Kursu                    | Erzurum Hizmetiçi Eğitim<br>Enstitüsü ve Akşam Sanat<br>Okulu - AZİZİYE / ERZURUM | 19/09/2016 | 23/09/2016 | Kurs | 13/03/2016 | O/B/B/E           |
| 2016000289 | 1.01.01.06.005 - Android<br>Programlama ( Temel Seviye) Kursu                         | Hizmetiçi Eğitim Enstitüsü ve<br>ASO - MERKEZ / AKSARAY                           | 26/09/2016 | 30/09/2016 | Kurs | 13/03/2016 | O/B/B/E           |
| 2016000300 | 4.01.01.02.016 - Eğitimde Fatih<br>Projesi (Pardus Kullanım) Kursu                    | Rize Çayeli Hizmetiçi Eğitim<br>Enstitüsü ve ASO - ÇAYELİ /<br>RİZE               | 03/10/2016 | 07/10/2016 | Kurs | 13/03/2016 | O/B/B/E           |
| 2016000303 | 1.02.01.01.009 - Sunum Teknikleri<br>Kurs                                             | - MERKEZ TEŞKİLATI /<br>BAKANLIK                                                  | 03/10/2016 | 14/10/2016 | Kurs | 13/03/2016 | 0/0/0/            |
|            | 4.01.01.02.028 - Fatih Projesi<br>Etkileşimli Sınıf Yönetimi Kursu                    | MERKEZ TEŞKİLATI /<br>BAKANLIK                                                    | 18/01/2016 | 29/01/2    |      |            | 0/0/0/0           |
| 2016000040 | 4.0 normali alında yeri bilin<br>ve İnternetin Bilinçli ve Güvenli<br>Kullanımı Kursu | - MERKEZ TEŞKİLATI /<br>BAKANLIK                                                  | 07/03/2016 | 18/03/2016 | Kurs | 01/03/2016 | Başvuru<br>Alındı |

## <u>EĞİTİMİ TAKİP ETME / İZLEME / SINAVA KATILMA</u>

Eğitim başlama tarihine yakın sistemden size kursiyer olduğunuza dair mesaj gelirse ise bundan sonra yapacağınız işlemler;

## Öncelikle http://lms.eba.gov.tr

Site adresini internet tarayıcınıza yazarak aşağıdaki pencerenin açılmasını sağlayın.

| (C ) @ http://ims.eba.gov.tr/ | P て E EBA Öğretim Yönetim Siste × | - □ ×<br>A ★ Q |
|-------------------------------|-----------------------------------|----------------|
| egitern Leitgern egi          | Öğretim Yönetim Sistemleri        |                |
|                               |                                   |                |
| cateline billigern oge        |                                   |                |
|                               |                                   |                |
|                               | IDEA LEARNING LMS                 |                |
|                               | GiRiş                             |                |
|                               | MEB DIŞI<br>GIRIŞ                 |                |
|                               |                                   |                |

<u>"GiRiş"</u> butonuna tıklayarak kullanıcı giriş sayfasına yönlendirilirsiniz. Burada ister <u>"EBA GiRişi"</u> ile ister <u>"MEBBİS GiRişi"</u> ile giriş yapabilirsiniz.

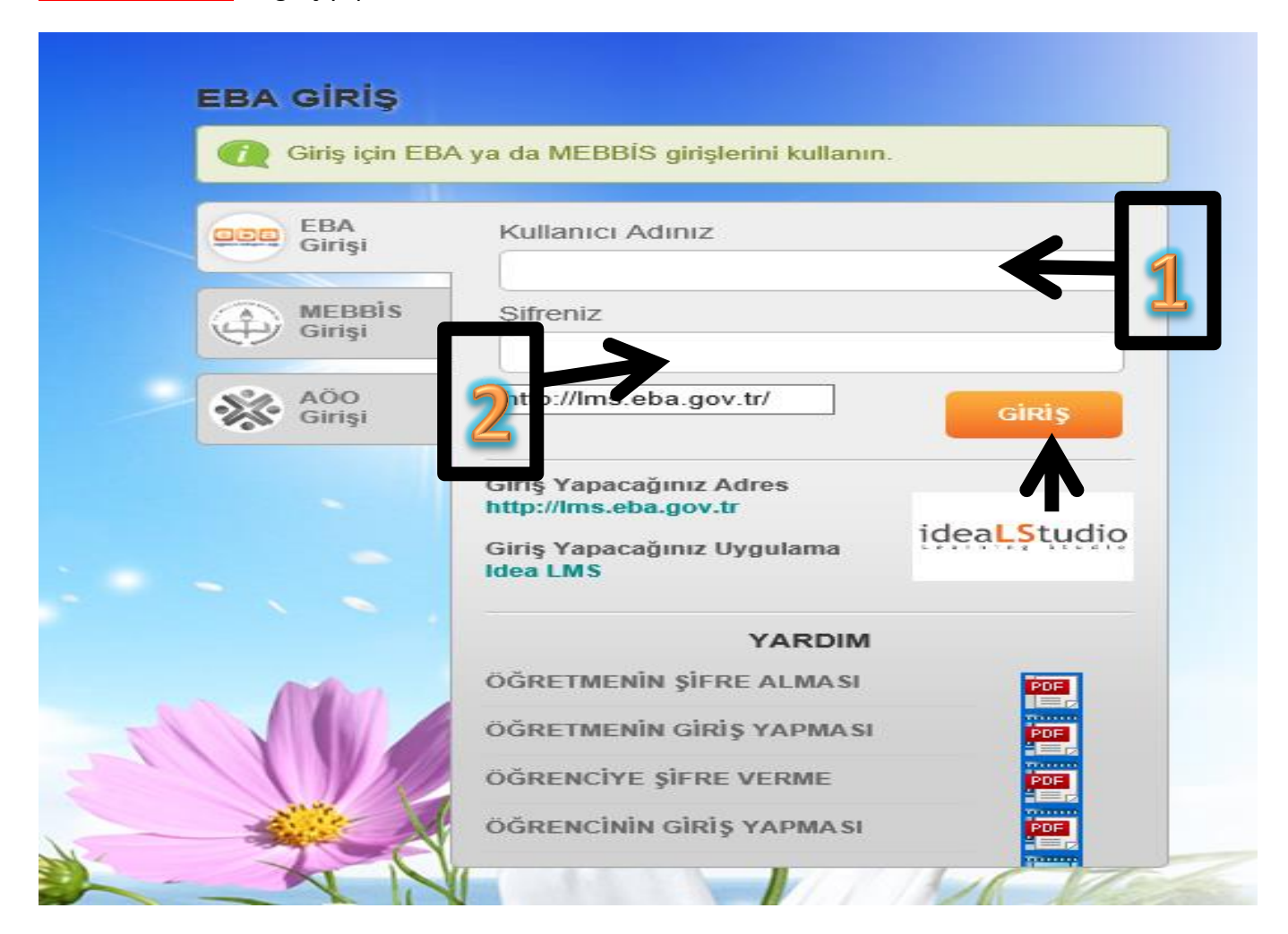

Açılan pencerede <u>"KULLANICI ADINIZ"</u> ve <u>"ŞİFRENİZ"</u> kısımlarını doldurup <u>"GİRİŞ"</u> butonuyla uzaktan eğitim sayfasına giriş yapacaksınız.

| ealms.eba.gov.tr/Ims/DesktopDefault.aspx?tal 🔎 👻 🖉 MEB e-Eğitim F                                                                                                    | ortalı 🛛 🗙 🧭 EBA Öğretim Yönetim Sistemleri                                       |                     |
|----------------------------------------------------------------------------------------------------|-----------------------------------------------------------------------------------|---------------------|
| LMS1                                                                                                    | ′ardım <del>▼</del>                                                               | MERYEM POLAT        |
| to a to the total to the total total tota | T.C. MEB YEĞİTEK<br>e-Eğitim Platformu                                            |                     |
| Anasayfa e-Eğitimlerim Anket Sınavlarım Doküman                                                                                                    | SSS                                                                               | ideaLStudio Çıkış 🕛 |
| Uzaktan Eğitimler<br>2016000019 ve<br>2016000012 Numarale<br>gitimlerin ataması<br>0.703.2016<br>tarihinde yapılmıştır.<br>Eğitimlere "e-Eğitimlerin<br>buradan ulaşabilirsiniz.                                                                                                    | Bilgilendirme<br>Genel bilgilendirme<br>devamı>><br>Cürcellerre: 09.02.2016-11.00 | DUYURULAR           |
|                                                                                                    |                                                                                   |                     |

Açılan ilk sayfada ilgili haberler, duyurular, sınavlar hakkında bilgilendirmeleri görebilirsiniz. Yukarıdaki menü seçeneğinde <u>"E - EĞITİMLERİM"</u> kısmını tıklayın.

| that the summer            | t t t t t t t t t t t t t t t t t t t |                              | .C. MEB YEĞİTEK<br>Eğitim Platformu |                    |                         |                          |
|----------------------------|---------------------------------------|------------------------------|-------------------------------------|--------------------|-------------------------|--------------------------|
| Anasayfa e-Eğitimlerin     | Anket Sinavlarım                      | Doküman SSS                  |                                     |                    |                         | ideaLStudio Çıkış (      |
| <u>e-Eğitimlerim</u>       |                                       |                              |                                     |                    |                         |                          |
| 🍇 MERYEM POLAT             |                                       |                              |                                     |                    |                         | 1                        |
| Toplam Mesaj<br>Yeni Mesaj |                                       | 0 Toplam N                   | <u>otlarım</u>                      | 0                  | 🛛 🥑 <u>Toplam İşa</u> ı | retli Konularım 0        |
| 👔 Toplam e-Eğit            | m Sürem 6470 saat                     | 3 dk 38 sn 📄 Bir Öncel       | ti Giriş Tarihim 18.3.              | 2016 18:28:01      |                         |                          |
| Sorduklarım<br>Cevaplanan  |                                       | 1<br>0 <u>Yorumlar</u>       |                                     | 0                  |                         |                          |
|                            |                                       |                              |                                     |                    |                         |                          |
| Eğitim Programı Adı        |                                       |                              |                                     |                    | Başlangıç Tarihiniz     | Yayından Kaldırılma Tari |
| + 2016000009_Fatih F       | rojesi Etkileşimli Sınıf Yönetimi (I  | ESY) Eğitimi                 | -                                   |                    | 18.1.2016               | 29.1.2016 23:5           |
| 🕂 2016000040-BTnin v       | e İnternetin Bilinçli ve Güvenli Kı   | illanımı Kursu               |                                     |                    | 6.3.2016                | 19.3.2016 23:            |
| e-Eğitimin Adı             | Başlangıç Taril                       | hiniz Yayından Kaldırılma Ta | arihi Son Girdiğiniz Tarih          | Ziyaret<br>Sayınız | Toplam Süre             | Bitirme Yüzdeniz         |
|                            |                                       |                              |                                     |                    |                         |                          |

Bu sayfada şimdiye kadar aldığınız ya da almayı hak kazandığınız bütün uzaktan eğitimler görünmektedir. Kursiyer olarak seçildiğiniz <u>"FATİH PROJESİ ETKİLEŞİMLİ SINIF YÖNETİMİ (ESY) EĞİTİMİ"</u> de bu sayfa görüntülenmektedir.

İlgili eğitimin yanında ki "+" sembolüne tıklayarak eğitimin içeriğinde neler göreceğinizin ana başlıklarını görebilirsiniz.

| Eğ | itim Programı Adı                                     |                     |                               |                      | В                  | aşlangıç Tarihiniz | Yayından Kaldırılma Tarihi |
|----|-------------------------------------------------------|---------------------|-------------------------------|----------------------|--------------------|--------------------|----------------------------|
| -  | 2016000009_Fatih Projesi Etkileşimli Sınıf Yönetimi ( | ESY) Eğitimi        |                               |                      |                    | 18.1.2016          | 29.1.2016 23:59            |
|    |                                                       |                     |                               |                      |                    |                    |                            |
|    | e-Eğitim Adı                                          | Başlangıç Tarihiniz | Yayından Kaldırılma<br>Tarihi | Son Girdiğiniz Tarih | Ziyaret<br>Sayınız | Toplam Süre        | Bitirme Durumunuz          |
|    | ETKİLEŞİMLİ SINIF YÖNETİMİ EĞİTİMİ GIRİŞ              | 18.1.2016           | 29.1.2016 23:59               | 27.1.2016 18:05      | 1                  | 3 dk 19 sn         | %100                       |
|    | Etkileşimli Sınıf Yönetimi - Ön Test                  | 18.1.2016           | 29.1.2016 23:59               | -                    | 1/1                | -                  |                            |
|    | FATİH Projesi Eğitimde Teknoloji<br>Kullanımı_eski    | 18.1.2016           | 29.1.2016 23:59               | 28.1.2016 21:29      | 4                  | 3 saat 48 dk 7 sn  | %100                       |
|    | EBA DERS EĞİTİMİ                                      | 18.1.2016           | 29.1.2016 23:59               | 27.1.2016 23:37      | 1                  | 1 saat 13 dk 15 sn | %100                       |
|    | EBA V SINIF EĞİTİMİ                                   | 18.1.2016           | 29.1.2016 23:59               | 28.1.2016 21:24      | 1                  | 42 dk 52 sn        | %100                       |
|    | Etkileşimli Sınıf Yönetimi - Son Test                 | 18.1.2016           | 29.1.2016 23:59               | -                    | 1/1                | -                  |                            |
|    | ESY Sinavi                                            | 18.1.2016           | 29.1.2016 23:59               | 28.1.2016            | 1/1                | -                  |                            |
|    |                                                       |                     |                               |                      |                    |                    |                            |
| +  | 2016000040-BTnin ve İnternetin Bilinçli ve Güvenli Kı | ullanımı Kursu      |                               |                      |                    | 6.3.2016           | 19.3.2016 23:59            |

Eğitimi belirlenen aralıklar içinde bitirmeniz gerekmektedir. Eğitimde özellikle son zamanlara yakın eğitiminizi tamamlamanız adına, hatırlatmak amaçlı <u>"MESAJLARIM"</u> kısmında <u>sorumlu birim</u> tarafından mesajlar alacaksınız. Aynı zamanda bu eğitimin başında ve sonunda uygulanan anket tarzında <u>"ÖN TEST"</u> ve <u>"SON TEST"</u> ile eğitim hakkında dönütler alınmaktadır.

\*\*Aynı zamanda diğer eğitimlerden farklı olarak, bu eğitimde özellikle kursun 2. Haftasında, alınan eğitimi yansıtmak ve Fatih projesi bileşenleri kullanma adına 1 saatlik ders işlenmesi gerekliliği bulunmaktadır. Bu ders gözleme işlemini okulda BTR hocası varsa onun tarafından ya da yoksa ilçe de ki Fatih Projesi Eğiticisi tarafından yapılmak ve bununla ilgili <u>"DERS GÖZLEM FORMU"</u> nun doldurulması gerekmektedir.\*\*

Kursta gerekli eğitimler alındıktan sonra, kurs <u>"ESY Sınavı"</u> ile bitirilecektir. Herkesin sadece bu sınava bir kez girme hakkı vardır. O yüzden başlamadan önce internettin kesilmeyeceği, elektrikte sıkıntı yaşanmayacağı bir yerde sınava girmeniz tavsiye edilir.

Sınavın sonucu kısa sürede hesaplanarak sayfanızda ki <u>"SINAVLARIM"</u> seçeneğinde ki tabloya yansıyacaktır.

| TELEVE                       | Le la la la la la la la la la la la la la                          |                |                                  |                                 |                                       |                      |                    |         |
|------------------------------|--------------------------------------------------------------------|----------------|----------------------------------|---------------------------------|---------------------------------------|----------------------|--------------------|---------|
| Anasayfa e-Eğitimlerim Anket | Sınavlarım Doküman                                                 | 555            |                                  |                                 |                                       |                      | ideaLStudio        | Çıkış ( |
| <u>Sınavlarım</u>            |                                                                    |                |                                  |                                 |                                       |                      |                    |         |
| Özel Sınavlar<br>Sınavın Adı | Ba                                                                 | şlangıç Tarihi | Yayından Kaldırılma<br>Tarihi    | Giriş<br>Sayınız /<br>Limitiniz | Ortalama<br>Puanınız                  | Maksimum<br>Puanınız | Sınav<br>Sonucunuz | Detay   |
| Eğitim Programı Sınavları    |                                                                    |                |                                  |                                 | · · · · · · · · · · · · · · · · · · · |                      |                    |         |
| Sinavin Adı                  | Win Desarami Adı                                                   | Başlangıç Tari | ihi Yayından Kaldırılm<br>Tarihi | Giriş<br>Sayınız /<br>Limitiniz | Ortalama<br>Puanınız                  | Maksimum<br>Puanınız | Sınav<br>Sonucunuz | Detay   |
| ESY Sinavi (E                | 016000009_Fatih Projesi<br>kileşimli Sınıf Yönetimi<br>SY) Eğitimi | 18.1.2016 0    | 0:00 29.1.2016 23:5              | 1/1                             | 93,33                                 | 93,33                | 93,33              |         |
| 2016000040-FP-BTIBGK inf     | ternetin Bilinçli ve<br>ivenli Kullanımı Kursu                     | 7.3.2016 0     | 0:00 19.3.2016 23:5              | i9 1/1                          | 100,00                                | 100,00               | 100,00             |         |

Sisteminizi <u>"ÇIKIŞ"</u> aracıyla kapatabilirsiniz.